# **STEM Guitar Quia Web Tutorial**

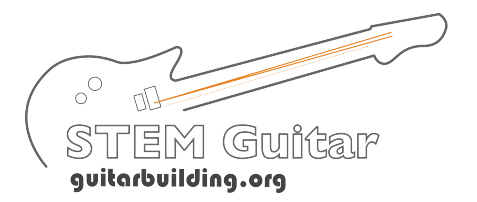

Welcome to Quia Web! This step-by-step guide will highlight the procedure for creating classes and assigning STEM Guitar quizzes to your students.

Within your Quia account, you will find a folder called the "Network". This folder connects your accounts to the STEM Guitar network, from whom you will receive all of the quizzes that you will provide to students.

First we will cover how to **create the classes** that your students will be enrolled in. Once we have created classes, we can cover the steps to assign your quizzes to your students.

Second, we will cover how to use the **STEM Guitar Network to assign quizzes**. It is critical that you use your Network for assignments, as all of your results will be collected and tabulated by University of Cincinnati Evaluation Services. Please follow the steps outlined below to assign materials to your classes.

## Setting Up Your Class in Quia

Step 1: Go to <u>http://www.quia.com/web</u> and enter the username and password that you received via email.

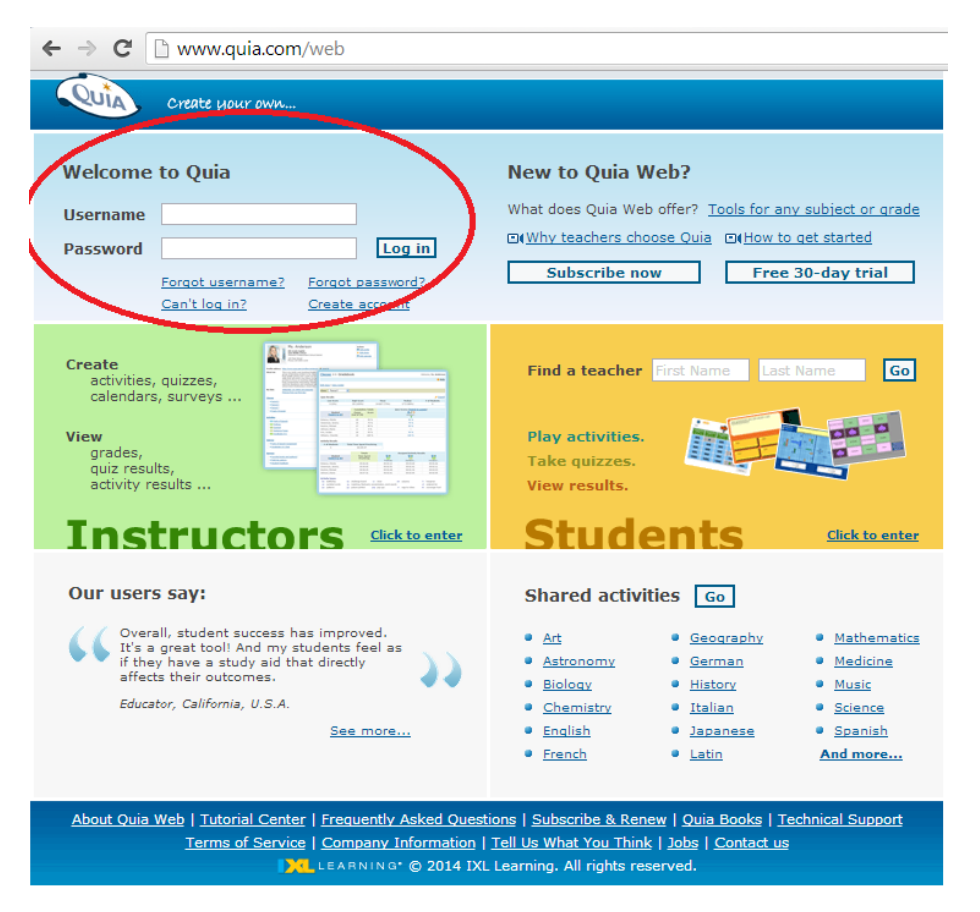

Step 2: Click "Classes" in your left menu.

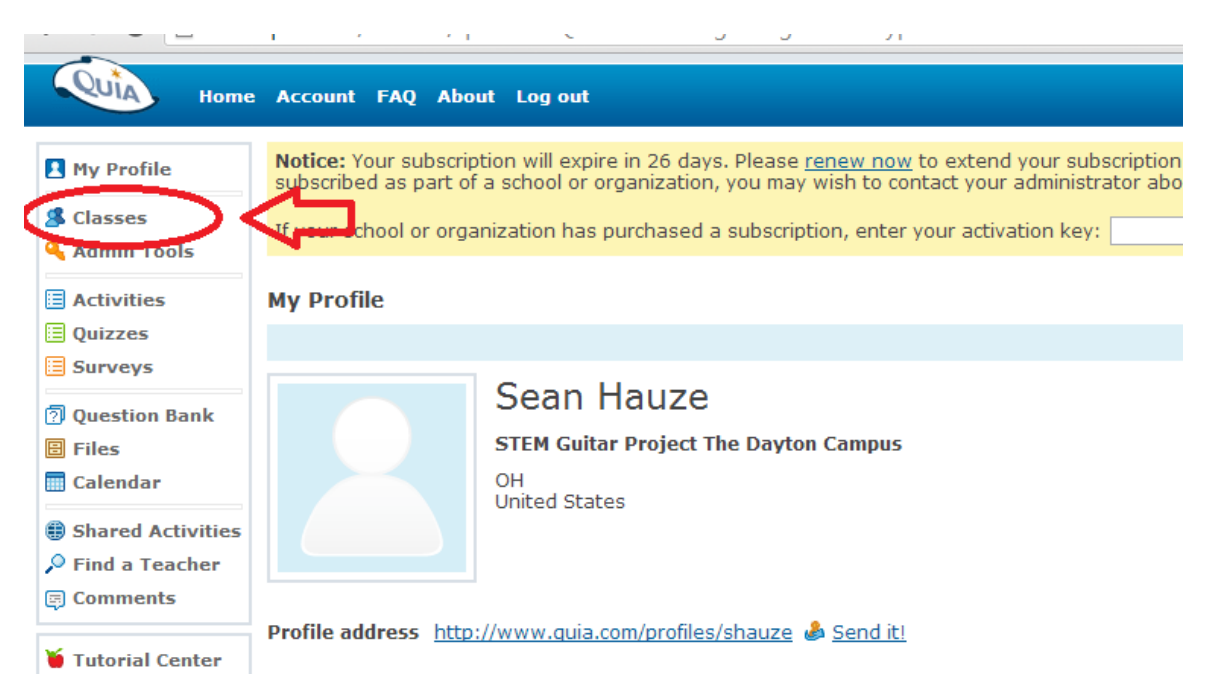

Step 3: Click "Create a new class".

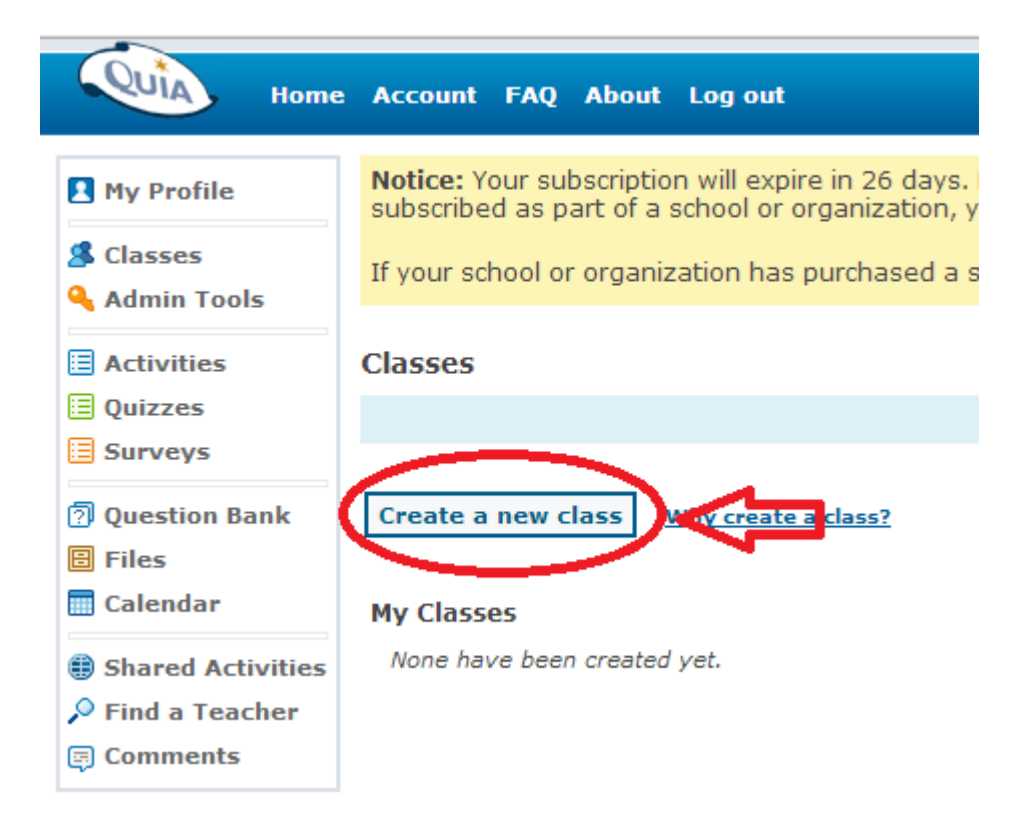

Step 4: Type your class name (example: 8th Grade Algebra), select "Instructor Enroll", then click "Submit".

Note: It is important to include your subject and grade level in the class name -For example: 8th Grade Algebra.

It is not necessary to define an "End Date".

| QUIA Home                                                                       | Account FAQ About Log out                                                                                                    |
|---------------------------------------------------------------------------------|----------------------------------------------------------------------------------------------------|
| My Profile                                                                      | <b>Notice:</b> Your subscription will expire in 26 days. Please <u>renew now</u> to extend your subscribed as part of a school or organization, you may wish to contact your administrate. If your school or organization has purchased a subscription, enter your activation key: |
| Admin Tools                                                                     | <u>Classes</u> >> Create a New Class                                                                                                    |
| Surveys                                                                         |                                                                                                    |
| <ul> <li>Files</li> <li>Calendar</li> </ul>                                     | Class name:     Class 1       End date:     mm/dd/yyyy                                                                                                    |
| <ul> <li>Shared Activities</li> <li>Find a Teacher</li> <li>Comments</li> </ul> | How would you like to set up your class?  Instructor enroll Student self-enroll                                                                                                    |

Step 5: Edit the class page with your class information, then click "Save changes and edit roster".

|                                                                     | URL                                  | http://                        |   |                                  |
|---------------------------------------------------------------------|--------------------------------------|--------------------------------|---|----------------------------------|
| 1                                                                   | Link text                            |                                |   |                                  |
| 2 💌                                                                 | URL<br>Link text                     | http://                        |   |                                  |
| 3 🔹                                                                 | URL<br>Link text                     | http://                        |   |                                  |
| 4 •                                                                 | URL<br>Link text                     | http://                        |   |                                  |
| 5                                                                   | URL<br>Link text                     | http://                        |   |                                  |
| pdate order                                                         | ]                                    |                                |   | Add more links   Clear all links |
|                                                                     | ions                                 |                                |   | Help                             |
| ditional opti                                                       |                                      | n students of upcoming events? |   |                                  |
| ditional opti                                                       | dar to inform                        |                                |   |                                  |
| <b>ditional opti</b><br>nclude a caler<br>nclude hit cou            | ndar to inforr<br>inter              |                                |   |                                  |
| ditional opti<br>nclude a caler<br>nclude hit cou<br>nclude class o | ndar to inforr<br>inter<br>n profile |                                | 2 |                                  |

Step 6: Enter your students' names, Project Student IDs, and emails, then click "Save Changes".

*Note: It is imperative that you enter the Project Student IDs. The Project IDs are generated using your Project Faculty ID then assigning an additional three digit code for each student, starting with 001.* 

If there is a student in your class who does not wish to participate in the grant, simply omit their student ID and their results will not be used in the grant evaluation.

| My Profile                                                                               | Cla                                                | sses >> Roste                    | er                         |                                                    |                                                                 | Welcome,                | Sean Hauze   |
|------------------------------------------------------------------------------------------|----------------------------------------------------|----------------------------------|----------------------------|----------------------------------------------------|-----------------------------------------------------------------|-------------------------|--------------|
| S Classes                                                                                | E                                                  | dit Class Vie                    | ew Roster <u>View Grad</u> | debook                                             |                                                                 | 🍯 <u>Tutorials</u>      | 8 Help       |
| Activities                                                                               | Cla                                                | ss Guitar Buildir                | ng ‡                       |                                                    |                                                                 |                         |              |
| Ouizzes                                                                                  |                                                    |                                  |                            |                                                    |                                                                 |                         |              |
| Surveys                                                                                  |                                                    |                                  |                            |                                                    | 3                                                               | How do I set up a class | roster?      |
|                                                                                          |                                                    |                                  |                            |                                                    | <b>.</b>                                                        | Printable roster        |              |
| Question Bank                                                                            |                                                    |                                  |                            |                                                    | ¢                                                               | Import student list     |              |
| Calendar                                                                                 |                                                    |                                  |                            |                                                    |                                                                 |                         |              |
|                                                                                          | Ins<br>a te                                        | tructor-enrolled cl<br>ext file. | ass: to add students, ente | r their names below or                             | r click Import student list                                     | t to import your stude  | nt list from |
| Shared Activities                                                                        |                                                    |                                  |                            |                                                    |                                                                 |                         |              |
|                                                                                          |                                                    |                                  |                            |                                                    |                                                                 |                         |              |
| Find a Teacher                                                                           |                                                    |                                  |                            |                                                    |                                                                 |                         |              |
| Comments                                                                                 |                                                    | Last Name                        | First Name                 | Student ID<br>(optional)                           | E-mail (optional)                                               |                         |              |
| Tutorial Center                                                                          | 1.                                                 | Last Name                        | First Name<br>John         | Student ID<br>(ontional)<br>CA1401001              | E-mail (optional)                                               |                         |              |
| Find a Teacher     Comments     Tutorial Center     About Quia                           | 1.                                                 | Last Name<br>Smith<br>Doe        | First Name<br>John<br>Jane | Student ID<br>(ontional)<br>CA1401001<br>CA1401002 | E-mail (optional)<br>johnsmith@school.edu<br>janedoe@school.edu | 3                       |              |
| Find a Teacher     Comments     Tutorial Center     About Quia     Request     Brochures | 1.<br>2.<br>3.                                     | Last Name<br>Smith<br>Doe        | First Name<br>John<br>Jane | Student ID<br>(ontional)<br>CA1401001<br>CA1401002 | E-mail (optional)<br>johnsmith@school.edu<br>janedoe@school.edu |                         |              |
| Find a Teacher     Comments     Tutorial Center     About Quia     Request     Brochures | 1.<br>2.<br>3.<br>4.                               | Last Name Smith Doe              | First Name<br>John<br>Jane | Student ID<br>(optional)<br>CA1401001<br>CA1401002 | E-mail (optional)<br>johnsmith@school.edu<br>janedoe@school.edu |                         |              |
| Find a Teacher     Comments     Tutorial Center     About Quia     Request     Brochures | 1.<br>2.<br>3.<br>4.<br>5.                         | Last Name Smith Doe              | First Name                 | Student ID<br>(optional)<br>CA1401001<br>CA1401002 | E-mail (optional)<br>johnsmith@school.edu<br>janedoe@school.edu |                         |              |
| Comments     Comments     Tutorial Center     About Quia     Request     Brochures       | 1.<br>2.<br>3.<br>4.<br>5.<br>6.                   | Last Name Smith Doe              | First Name                 | CA1401003<br>CA1401003                             | E-mail (optional)<br>johnsmith@school.edu<br>janedoe@school.edu |                         |              |
| Comments     Comments     Tutorial Center     About Quia     Request     Brochures       | 1.<br>2.<br>3.<br>4.<br>5.<br>6.<br>7.             | Last Name Smith Doe              | First Name                 | Student ID<br>(splong)<br>CA1401003<br>CA1401002   | E-mail (optional)<br>johnsmith@school.edu<br>janedoe@school.edu |                         |              |
| Comments     Comments     Tutorial Center     About Quia     Request     Brochures       | 1.<br>2.<br>3.<br>4.<br>5.<br>6.<br>7.<br>8.       | Last Name Smith Doe              | First Name                 | CA1401001<br>CA1401002                             | E-mail (optional)<br>johnsmith@school.edu<br>janedoe@school.edu |                         |              |
| Find a Teacher     Comments     Tutorial Center     About Quia     Request     Brochures | 1.<br>2.<br>3.<br>4.<br>5.<br>6.<br>7.<br>8.<br>9. | Last Name Smith Doe              | First Name John Jane       | CA1401001<br>CA1401002                             | E-mail (optional)<br>johnsmith@school.edu<br>janedoe@school.edu |                         |              |

Step 7: You can now view your students' account information. To view their passwords, click the padlock icon to the right of a username.

Note: If you submit student e-mail addresses, you can have Quia automatically e-mail each student his/her login infomation by clicking "Send" at the bottom of the page.

| QUIA Home                         | e Account FAQ Abo                                 | ut Log out                                             |                                                 |                                                       |                                              |               |
|-----------------------------------|---------------------------------------------------|--------------------------------------------------------|-------------------------------------------------|-------------------------------------------------------|----------------------------------------------|---------------|
| My Profile                        | Notice: Your subscrip<br>subscribed as part of    | tion will expire in 26 day<br>a school or organization | rs. Please <u>renew r</u><br>n, you may wish to | now to extend your subsc<br>contact your administrate | ription for another ye<br>or about renewing. | ar. If you    |
| Classes<br>Admin Tools            | If your school or orga                            | nization has purchased                                 | a subscription, en                              | ter your activation key:                              | Go                                           |               |
| E Activities                      | <u>Classes</u> >> Roste                           | r                                                      |                                                 |                                                       | Welcome, Se                                  | ean Hauze     |
|                                   | Edit Class View                                   | w Roster <u>View Grad</u>                              | ebook                                           |                                                       | 🍯 <u>Tutorials</u>                           | 🤊 <u>Help</u> |
| <ul> <li>Question Bank</li> </ul> | Class Sample                                      | •                                                      |                                                 |                                                       |                                              |               |
| E Files                           |                                                   |                                                        |                                                 | <b>(2)</b> <u>H</u>                                   | How do I set up a class                      | roster?       |
|                                   |                                                   |                                                        |                                                 |                                                       | Printable roster                             |               |
| Find a Teacher                    |                                                   |                                                        |                                                 |                                                       |                                              |               |
| 🗊 Comments                        | Instructor-enrolled cla<br>list from a text file. | ass: to add students, en                               | ter their names be                              | elow or click Import studen                           | <i>t list</i> to import your s               | tudent        |
| 🍯 Tutorial Center                 |                                                   |                                                        |                                                 | Actions                                               | for selected student(s)                      | 💌 —,          |
| Administrator<br>User Guide       | Last Name                                         | First Name                                             | Student ID<br>(optional)                        | E-mail (optional)<br>Send e-mail to the class         | Username                                     |               |
| 🚰 About Quia                      | 1. Support                                        | Quia                                                   |                                                 |                                                       | quiasupport178                               | a 🗆           |
| Request<br>Brochures              | 2.                                                |                                                        |                                                 |                                                       |                                              |               |
|                                   | 3.                                                |                                                        |                                                 |                                                       |                                              |               |
|                                   | 4.                                                |                                                        |                                                 |                                                       |                                              |               |
|                                   | 5.                                                |                                                        |                                                 |                                                       |                                              |               |
|                                   | 6.                                                |                                                        |                                                 |                                                       |                                              |               |
|                                   | /                                                 |                                                        |                                                 |                                                       |                                              |               |
|                                   | ٥.                                                |                                                        |                                                 |                                                       |                                              |               |
|                                   | 10.                                               |                                                        |                                                 |                                                       |                                              |               |
|                                   | Save changes A                                    | ld more ows                                            |                                                 |                                                       |                                              |               |
| (                                 | E-mail me a list of stude                         | ents' usernames and passv                              | ords Sen                                        | a                                                     |                                              |               |
|                                   | E-mail each student his                           | or her username and pass                               | word Sen                                        | d                                                     |                                              |               |

## **Assigning Quizzes to Your Class**

Step 1: Click Quizzes in your left menu

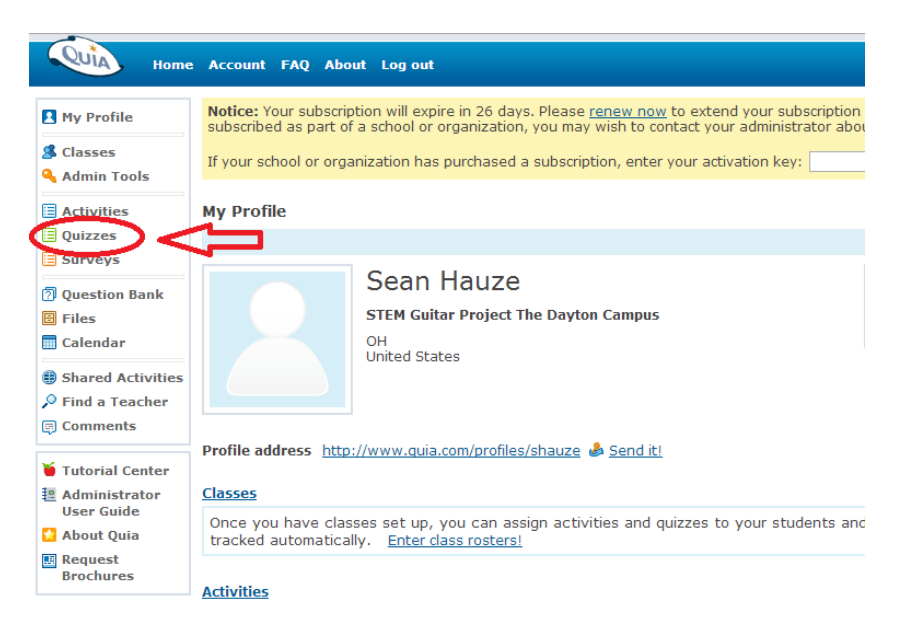

Step 2: Click the "Network" folder, then the "STEM Guitar Network" folder, then the "Quizzes" folder, then the "STEM Guitar" user folder. You will then have access to the STEM Guitar quizzes.

Note: It is imperative to assign quizzes from this folder in order for the grant team to evaluate the pre-post improvement of each student.

| QUIA Home                                                                                                    | a Account FAQ About Log out                                                                                                    |      |
|----------------------------------------------------------------------------------------------------|----------------------------------------------------------------------------------------------------|------|
| We will be offline for sched                                                                                                    | uled maintenance from Saturday, January 18 at 11:00 p.m. Pacific Time to Sunday, January 19 at 1:00 a.m. (2014/01/19 07:00-09:00 G                                                                                                    | GMT) |
| My Profile Classes Activities                                                                                                    | Notice: Your subscription will expire in 18 days. Please <u>renew now</u> to extend your subscription for another year.<br>subscribed as part of a school or organization, you may wish to contact your administrator about renewing.<br>If your school or organization has purchased a subscription, enter your activation key: | . If |
| Quizzes                                                                                                    | Basic Quizzes Welcome,<br>Basic Advanced Question Bank                                                                                                    | , Se |
| <ul> <li>? Question Bank</li> <li>Files</li> <li>Calendar</li> <li>Shared Activities</li> <li>Find a Teacher</li> <li>Comments</li> </ul> | This is the Basic quiz manager. ( <u>Compare to the Advanced quiz manager</u> ) Create a new quiz Need ideas? <u>View top quizzes</u> <u>Share your activities with the world</u> Network                                                                                                    |      |
| <ul> <li>Tutorial Center</li> <li>About Quia</li> <li>Request<br/>Brochures</li> </ul>                                                    | Network What's this?  STEM Guitar Network (e-mail)  Quizzes [e-mail]  STEM Guitar, - [e-mail]  Uddat                                                                                                    | e    |
|                                                                                                    | Quizzes                                                                                                    | leu  |
|                                                                                                    | TEST<br>http://www.quia.com/quiz/4578653.html Edit Assign Grade 🔲 🖺 🖂 🥔 01-08-                                                                                                    | -14  |

Step 3: Locate the name of the quiz that you will be assigning to your class and click "Assign". Note: In order to track progress assign the PRE-ASSESSMENT for each activity before teaching the activity, followed by the POST-ASSESSMENT after completing the activity.

| Ve will be offline for sched                                                           | uled maintenance from Saturday, January 18 at 11:00 p.m. Pacific Time to Sunday, January 19 at 1:00 a.m. (2014/01                                                                                  | l/19 07:00-09:00 GM                 | IT). Please ma |
|----------------------------------------------------------------------------------------|----------------------------------------------------------------------------------------------------|-------------------------------------|----------------|
| My Profile                                                                             | Notice: Your subscription will expire in 18 days. Please renew now to extend your subscription<br>subscribed as part of a school or organization, you may wish to contact your administrator about | for another year. I<br>It renewing. | lf you         |
| Classes                                                                                | If your school or organization has purchased a subscription, enter your activation keys                                                                                                    | 60                                  |                |
| Activities<br>Quizzes<br>Surveys                                                       | Basic Quizzes                                                                                                    | Welcome, S                          | Sean Hauze     |
| Question Bank<br>Files<br>Calendar                                                     | This is the Basic quiz manager. ( <u>Compare to the Advanced quiz manager</u> )                                                                                                    |                                     | <u> eip</u>    |
| <ul> <li>Shared Activities</li> <li>Find a Teacher</li> <li>Comments</li> </ul>        | Create a new quiz Reed ideasr yiew top quizzes Share your activities with the world                                                                                                    |                                     |                |
| <ul> <li>Tutorial Center</li> <li>About Quia</li> <li>Request<br/>Brochures</li> </ul> | Network What's this?     Entire Network (e-mail)     STEM Guitar Network (e-mail)     Quizzes (e-mail)     STEM Guitar (e-mail)                                                                    |                                     | 🤗 <u>Help</u>  |
|                                                                                        | Title and URL                                                                                                    | Update                              | d Copy         |
|                                                                                        | Quizzes                                                                                                    |                                     |                |
|                                                                                        | TEST Edit Assign Grade 📮 🗈 🖂                                                                                                    | A 01-08-1                           | 4 열            |
|                                                                                        | Test 2<br>To give this quiz to your students, click the Assign <u>Extra Assian</u> ade <u>Extra Assian</u> ade <u>Extra Assian</u>                                                                 | 📇 🕜 01-18-1                         | 4 열            |

Step 4: Select the class to which you will be assigning the quiz then click "Done". The quiz will now be available within the students' accounts.

*Note: Leave "Log-in Required" selected and limit attempts to "1" in order to track student improvement.* 

| -                            |                                                  |                                                                              |                                                                          |                                                    |               |
|------------------------------|--------------------------------------------------|------------------------------------------------------------------------------|--------------------------------------------------------------------------|----------------------------------------------------|---------------|
| QUIA Home                    | Account FAQ Abou                                 | t Log out                                                                    |                                                                          |                                                    |               |
| We will be offline for sched | uled maintenance from Sature                     | lay, January 18 at 11:00 p.m. Pacific                                        | Time to Sunday, January 19 at 1:00 a.m.                                  | . (2014/01/19 07:00-09:00 G                        | MT). Please m |
| My Profile                   | Notice: Your subscrip<br>subscribed as part of a | tion will expire in 18 days. Plea<br>a school or organization, you m         | ase renew now to extend your subs<br>nay wish to contact your administra | cription for another year.<br>ator about renewing. | If you        |
| S Classes                    | If your school or organ                          | nization has nurchased a subsc                                               | ription enter your activation key:                                       | 60                                                 |               |
| Activities                   | in your sensor or organ                          | neation has parenased a subse                                                | anpelony enter your decivation key.                                      |                                                    |               |
| Quizzes                      | Quizzes >> Quiz                                  | Assignments and Setting                                                      | gs - Test 2                                                              | Welcome,                                           | Sean Hauze    |
| Surveys                      | Basic Advanced                                   | Question Bank                                                                |                                                                          | 🍯 Tutorials                                        | Help          |
| 2 Question Bank              |                                                  |                                                                              |                                                                          |                                                    |               |
| E Files                      | Your students can a                              | iccess your quiz at:                                                         |                                                                          |                                                    |               |
| Calendar                     | http://www.quia.c                                | om/quiz/4578666.html                                                         |                                                                          | 🖂 E-ma                                             | ail this quiz |
| Shared Activities            |                                                  |                                                                              |                                                                          |                                                    |               |
| Comments                     | Done or, if you'd li                             | ke, change the quiz assignmer                                                | nt options and settings below:                                           |                                                    |               |
|                              |                                                  |                                                                              |                                                                          |                                                    |               |
| Tutorial Center              |                                                  |                                                                              |                                                                          |                                                    |               |
| Request                      | Assign this quiz to t                            | he following classes:                                                        |                                                                          |                                                    |               |
| Brochures                    | Contail Danianing                                |                                                                              |                                                                          |                                                    |               |
|                              | Access                                           | eq. This quiz can be accessed                                                | by anyone.                                                               |                                                    |               |
| (                            | <ul> <li>Log-in required.</li> </ul>             | This quiz can be accessed only                                               | py students in classes to which it                                       | is assigned. Please make                           | sure          |
|                              | student rosters h                                | ave beer set up.                                                             | •                                                                        |                                                    |               |
|                              | Global Settings                                  |                                                                              |                                                                          |                                                    |               |
|                              | Enabled?                                         | Yes +                                                                        |                                                                          |                                                    |               |
|                              | Save for later                                   | <ul> <li>Allow students to save the<br/>(Log-in required quizzes)</li> </ul> | heir progress and continue at a late only)                               | er time.                                           |               |
|                              | Presentation style                               | Show all questions                                                           | \$                                                                       |                                                    |               |
|                              |                                                  | Students are allowed to                                                      | skip and backtrack.                                                      |                                                    |               |
|                              |                                                  | Students are allowed to                                                      | change their answers after submit                                        | tting.                                             |               |
|                              | Anonymity                                        | Names are optional \$                                                        |                                                                          |                                                    |               |
|                              | Feedback                                         | Score, summary, and answers                                                  | · · · · · · · · · · · · · · · · · · ·                                    |                                                    |               |
|                              | Attempts permitted                               | 1 ÷ ) 1                                                                      |                                                                          |                                                    |               |
|                              |                                                  | Juda in stabook: Jast                                                        | attempt *                                                                |                                                    |               |

Step 5: Direct your students to log in to access assigned quizzes by logging into their Quia account and clicking the "Class web page" link, then the quiz title.

Note: Below is an example of what students see in the Student Zone.

| $\wedge$                                                                                                    |                                                                                     |
|----------------------------------------------------------------------------------------------------|-------------------------------------------------------------------------------------|
| Home FAQ About Log out                                                                                                    |                                                                                     |
| We will be offline for scheduled maintenance from Saturday, January 18 at 11:00 p.m. $\underline{message})$                                                                       | Pacific Time to Sunday, January 19 at 1:00 a.m. (2014/01/19 07:00-09:00 GMT). Plea: |
| Student Zone                                                                                                    | Welcome, Sean Hauze                                                                 |
|                                                                                                    | () Help                                                                             |
| Class:     Guitar Building       Instructor:     Sean Hauze I M       Class web page:     http://www.quia.com/pages/shauze/page1       Quiz Results     You have no quiz results. | Find a teacher   My account                                                         |
| Activity Statistics<br>No activity practice statistics are available. (If you recently practiced an activ                                                                         | vity, statistics will show up in a few minutes.)                                    |
|                                                                                                    |                                                                                     |

Looking for more activities? Visit the Shared Activities area to find activities created by other teachers.

#### Student Zone in Quia

| QUIA Hom                                | e FAQ About Logout                                                                                                    |
|-----------------------------------------|----------------------------------------------------------------------------------------------------|
| We will be offline for sche<br>message) | eduled maintenance from Saturday, January 18 at 11:00 p.m. Pacific Time to Sunday, January 19 at 1:00 a.m. (2014/01/19 07:00-09:00 GMT). Please make sure to save you |
| Guitar Building                         | 9                                                                                                    |
|                                         |                                                                                                    |
| My Quia activit                         | ties and quizzes                                                                                                    |
| Last updated 201                        | 14/01/18 22:12:35 EST                                                                                                    |
|                                         |                                                                                                    |

Student Zone in Quia

## Viewing Quiz Results

Step 1: Log into Quia and click "Classes".

| Home       Account       FAQ       About       Log out         We will be offline for scheduled maintenance from Saturday, January 18 at 11:00 p.m. Pacific Time to Sunday, January 19 at 1:00 a.m. (2014/01/19 07:00-09:00 GMT). Please make sure to save your work and log off be         Image: My Profile       Notice: Your subscription will expire in 18 days. Please renew now to extend your subscription for another year. If you cubscribed as part of a school or organization, you may wish to contact your administrator about renewing.         Activities       In your school or organization has purchased a subscription, enter your activation key:       Go         Quizzes       My Broefile       Weinere Gene Manne                                                                                                    | efore this time. Thanks  |
|----------------------------------------------------------------------------------------------------|--------------------------|
| We will be offline for scheduled maintenance from Saturday, January 18 at 11:00 p.m. Pacific Time to Sunday, January 19 at 1:00 a.m. (2014/01/19 07:00-09:00 GMT). Please make sure to save your work and log off be solution. The scheduled maintenance from Saturday, January 18 at 11:00 p.m. Pacific Time to Sunday, January 19 at 1:00 a.m. (2014/01/19 07:00-09:00 GMT). Please make sure to save your work and log off be solution. The scheduled maintenance from Saturday, January 18 at 11:00 p.m. Pacific Time to Sunday, January 19 at 1:00 a.m. (2014/01/19 07:00-09:00 GMT). Please make sure to save your work and log off be solution. Solution will explice the solution will explice the solution of the solution of the sol | before this time. Thanks |
| My Profile     Notice: Your subscription will expire in 18 days. Please renew now to extend your subscription for another year. If you obscribed as part of a school or organization, you may wish to contact your administrator about renewing.     Activities     Quizzes     My Drofile     My Drofile     My Drofile     My Drofile                                                                                                    |                          |
| Quizzes My Brofile                                                                                                    |                          |
| My Prome welcome, Sean Hauze                                                                                                    |                          |
| Surveys @ Help                                                                                                    |                          |
| 1 Question Bank     Sean Hauze     Actions       Image: Sean Hauze     OH     Image: Edit profile       Image: Sean Hauze     OH     Image: Edit profile                                                                                                    |                          |
| Shared Activities     P Find a Teacher     S Comments                                                                                                    |                          |
| Tutorial Center       Profile address <a href="http://www.quia.com/profiles/shauze">http://www.quia.com/profiles/shauze</a> <a href="http://www.quia.com/profiles/shauze">Send it!</a> About Quia       About Quia                                                                                                    |                          |
| E Request Classes                                                                                                    |                          |
| Cuitar Building                                                                                                    |                          |

#### Step 2: Click "View Results".

| -                                                                  |                                                  |                                                                          |                                                                              |                                     |                |
|--------------------------------------------------------------------|--------------------------------------------------|--------------------------------------------------------------------------|------------------------------------------------------------------------------|-------------------------------------|----------------|
| QUIA Home                                                          | Account FAQ About I                              | .og out                                                                  |                                                                              |                                     |                |
| We will be offline for sched                                       | luled maintenance from Sature                    | lay, January 18 at 11:00 p.m. Pacific Tim                                | ne to Sunday, January 19 at 1:00 a.m. (2014                                  | 4/01/19 07:00-09:00 GM              | 1T). Please ma |
| Ny Profile                                                         | Notice: Your subscrip<br>subscribed as part of a | tion will expire in 18 days. Please<br>a school or organization, you may | renew now to extend your subscription wish to contact your administrator all | on for another year.                | If you         |
| S Classes                                                          | If your school or organ                          | nization has purchased a subscript                                       | tion, enter your activation key:                                             | Go                                  |                |
| <ul> <li>Activities</li> <li>Quizzes</li> <li>Summer</li> </ul>    | Classes                                          |                                                                          |                                                                              | Welcome, S                          | Sean Hauze     |
| Surveys                                                            |                                                  |                                                                          |                                                                              | 🍯 <u>Tutorials</u>                  | 🥐 <u>Help</u>  |
| <ul> <li>Question Bank</li> <li>Files</li> <li>Calendar</li> </ul> | Create a new class                               | Why create a class?                                                      |                                                                              |                                     |                |
| Shared Activities                                                  | My Classes                                       |                                                                          |                                                                              | Hide o                              | class details  |
| Find a Teacher<br>Comments                                         | Guitar Building                                  | 2                                                                        | View   Ed                                                                    | it   <u>Roster</u>   <u>Gradebo</u> | ok   Delete    |
|                                                                    | Number of students                               | 2 view students                                                          |                                                                              |                                     |                |
| Tutorial Center                                                    | Results info                                     | This class has 1 quiz assigned                                           | view results                                                                 |                                     |                |
| Request                                                            | Class Web address                                | http://www.quia.com/pages/sl                                             | hauzerpage1 🖂 e-mail                                                         |                                     |                |
| Brochures                                                          | Viewed                                           | 7 times <u>reset</u>                                                     |                                                                              |                                     |                |

Step 3: Track student performance though quiz results.

| QUIA Home                                               | Account FAQ About L                       | og out                                                                                                    |                 |                            |                           |                    |                |  |  |
|---------------------------------------------------------|-------------------------------------------|----------------------------------------------------------------------------------------------------|-----------------|----------------------------|---------------------------|--------------------|----------------|--|--|
| le will be offline for sched                            | uled maintenance from Saturday, J         | anuary 18 at 11:00                                                                                                    | p.m. Pacific Ti | ime to Sunday, January     | 19 at 1:00 a.m. (2014/01/ | 19 07:00-09:00 GM  | IT). Please ma |  |  |
| My Profile                                              | Notice: Your subscription                 | will expire in 18                                                                                                    | days. Please    | e <u>renew now</u> to exte | end your subscription fo  | or another year. I | lf you         |  |  |
| Classes                                                 | If your school or organizat               | subscribed as part of a school or organization, you may wish to contact your administrator about renewing. If your school or organization has purchased a subscription, enter your activation key: |                 |                            |                           |                    |                |  |  |
| Activities<br>Quizzes                                   | <u>Classes</u> >> Gradeboo                | k                                                                                                    |                 |                            |                           | Welcome,           | Sean Hauze     |  |  |
| Question Bank                                           | Edit Class View Ros Class Guitar Building | <u>ter</u> View Gr                                                                                                    | adebook         |                            |                           | 🍯 <u>Tutorials</u> | Help           |  |  |
| I Files<br>Calendar                                     | Quiz Posulte                              |                                                                                                    |                 |                            |                           |                    | + Export       |  |  |
| Shared Activities                                       | Low Score                                 | High Score                                                                                                    |                 | Mean                       | Median                    | # of Stu           | dents          |  |  |
| Find a Teacher Comments                                 | 0 (0%)                                    | 1 (100%)                                                                                                    |                 | 0.5 (50%)                  | 0.5 (50%)                 | 2                  |                |  |  |
|                                                         |                                           | Cumulati                                                                                                    | ve Totals       |                            | Quiz Scores (Switch to    | o points)          |                |  |  |
| <ul> <li>Tutorial Center</li> <li>About Quia</li> </ul> | Student<br>( <u>Switch to ID</u> )        | Points<br>(out of 1)                                                                                                    | Score           |                            | Test 2                    |                    |                |  |  |
| Brochures                                               | Hauze, Sean                               | 1                                                                                                    | 100 %           |                            | 100 %                     | $\sim$             |                |  |  |
|                                                         | Oller, Sophia                             | 0                                                                                                    | 0 %             |                            | 0 %                       | ~                  | _              |  |  |

*If you have additional regarding your STEM Guitar Quia account please email Sean Hauze: sean.hauze@gmail.com.*